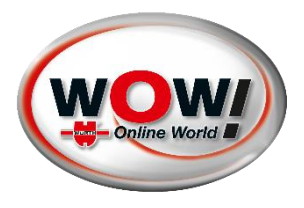

## 25.09.2024: WIBU-FEHLERMELDUNG IN WOW! SOFTWARE BEHEBEN

Aktuell wird folgende Fehlermeldung beim Starten der WOW! Software angezeigt.

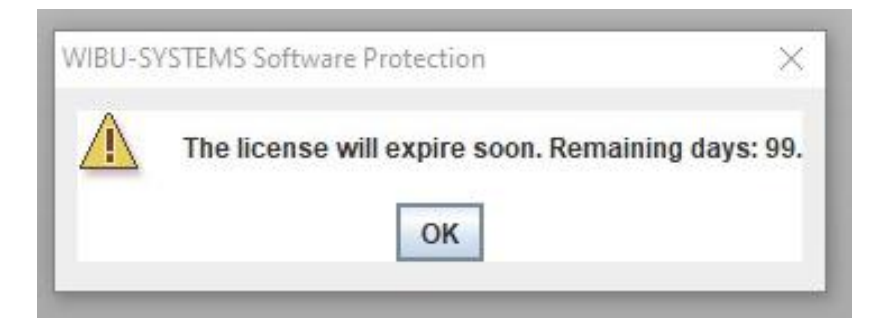

## Bitte gehen Sie wie folgt zur Lösung der WIBU-Fehlermeldung vor:

- Bitte starten Sie Ihren Computer, auf dem die WOW! Software installiert ist, neu.
- Starten Sie die WOW! Software nach dem Neustart <u>nicht</u>.
  Falls ein automatischer Start ausgeführt wird, schließen Sie die WOW! Software über den Task Manager. Hierzu STRG + ALT + ENTF gleichzeitig drücken und dann "Task Manager" auswählen. Im Task Manger die Zeile mit "LaunchAnywhere" auswählen und auf "Task beenden" klicken.

| Prozesse                            | Leistung App-Verlauf Autost     | art Benutzer Details | Dienste   |                 |                |                |           |           |
|-------------------------------------|---------------------------------|----------------------|-----------|-----------------|----------------|----------------|-----------|-----------|
| Name                                | ^                               | Status               | 1%<br>CPU | 44%<br>Arbeitss | 0%<br>Datenträ | 0%<br>Netzwerk | 0%<br>GPU | GPU-Modul |
| Apps (3                             | 3)                              |                      |           |                 |                |                |           |           |
| > 📑 G                               | reenshot                        |                      | 0%        | 33,4 MB         | 0 MB/s         | 0 MBit/s       | 0%        |           |
| > 🔣 Li                              | aunce Anywhere GUI (32 Bit) (2) |                      | 0,6%      | 68,4 MB         | 0 MB/s         | 0 MBit/s       | 0%        |           |
| > 🕎 Ta                              | ask-Manager                     |                      | 0,3%      | 23,8 MB         | 0 MB/s         | 0 MBit/s       | 0%        |           |
| Hinterg                             | grundprozesse (60)              |                      |           |                 |                |                |           |           |
| 📾 ABackupBalloon                    |                                 |                      | 0%        | 4,3 MB          | 0 MB/s         | 0 MBit/s       | 0%        |           |
| > 🗖 Acrobat Update Service (32 Bit) |                                 | 0%                   | 0,6 MB    | 0 MB/s          | 0 MBit/s       | 0%             |           |           |
| AggregatorHost.exe                  |                                 | 0%                   | 0,8 MB    | 0 MB/s          | 0 MBit/s       | 0%             |           |           |
| > 💽 Antimalware Core Service        |                                 |                      | 0%        | 7,2 MB          | 0 MB/s         | 0 MBit/s       | 0%        |           |
| > 💽 Antimalware Service Executable  |                                 | 0%                   | 200,3 MB  | 0 MB/s          | 0 MBit/s       | 0%             |           |           |
| > 📧 Brokerdienst für Laufzeitüberwa |                                 | 0%                   | 3,1 MB    | 0 MB/s          | 0 MBit/s       | 0%             |           |           |
| > 🞯 CodeMeter Runtime Server        |                                 | 0%                   | 27,0 MB   | 0 MB/s          | 0 MBit/s       | 0%             |           |           |
| 💽 C                                 | OM Surrogate                    |                      | 0%        | 1,1 MB          | 0 MB/s         | 0 MBit/s       | 0%        |           |
|                                     |                                 |                      |           |                 |                |                |           |           |

 Laden Sie folgende Datei auf Ihren Computer herunter: http://www.wow-portal.com/web/media/downloads/patch092024.zip

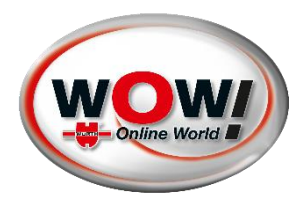

| 0 | wow-portal.com/web/media/downloads/patch092024.zip |          | \$                                     | Ċ |
|---|----------------------------------------------------|----------|----------------------------------------|---|
|   |                                                    | Akt      | ueller Downloadverlauf                 |   |
|   |                                                    | <b>.</b> | patch092024 (2).zip<br>735 KB • Fertig |   |

## Nach dem Download der ZIP Datei, z.B. in den Ordner "Downloads" gehen Sie wie folgt vor:

1. Mit Rechtsklick auf die ZIP Datei klicken

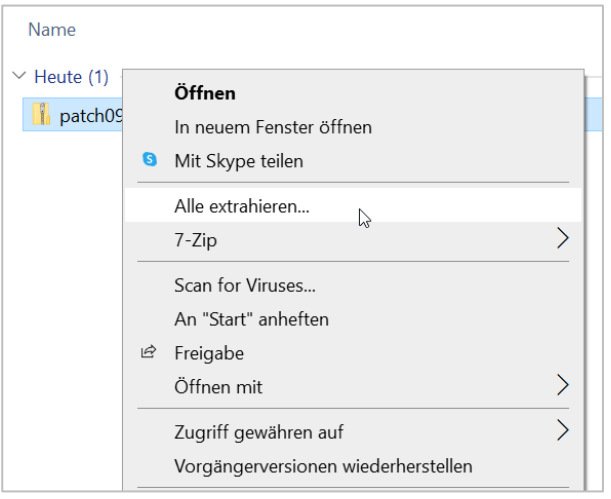

## 2. "Alle extrahieren" anklicken

|    |                                                            |          | $\times$ |
|----|------------------------------------------------------------|----------|----------|
| ~  | ZIP-komprimierte Ordner extrahieren                        |          |          |
| r. | Wählen Sie ein Ziel aus und klicken Sie auf "Extrahieren". |          |          |
|    | Dateien werden in diesen Ordner extrahiert:                |          |          |
|    | C:\Users Downloads\patch092024 Durchsu                     | uchen    |          |
|    | ☑ Dateien nach Extrahierung anzeigen                       |          |          |
|    | Extrahieren A                                              | bbrechen | 1        |

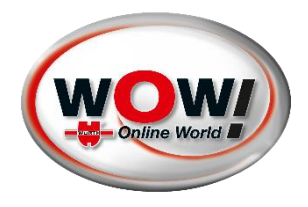

- 3. Pfad mit "Durchsuchen" festlegen "Desktop" als Speicherort auswählen, "Ordner auswählen" klicken und "Extrahieren" klicken.
- 4. Geben Sie das Passwort "wow" ein und klicken Sie auf "OK".

| Kenn | wort eingeben                                                | ×                        |
|------|--------------------------------------------------------------|--------------------------|
| ?    | Die Datei<br>"1_130-1121507167.WibuCmRaU'                    | "ist                     |
| -    | durch ein Kennwort geschützt. Geben Sie<br>das Kennwort ein. | n Sie<br>Datei auslassen |
|      | Kennwort:                                                    | Abbrechen                |

5. Öffnen Sie die Datei "patch092024" bzw. "patch092024.bat" mit Doppelklick.

| Name                         | Änderungsdatum   | Тур             | Größe    |  |
|------------------------------|------------------|-----------------|----------|--|
| 📄 1_130-1121507167.WibuCmRaU | 23.09.2024 11:15 | WIBUCMRAU-Datei | 1.024 KB |  |
| 🖹 Guideline                  | 23.09.2024 12:05 | Office Open XML | 24 KB    |  |
| 🥘 patch092024                | 23.09.2024 11:20 | Windows-Batchda | 2 KB     |  |

6. Die Datei öffnet, installiert und schließt sich automatisch.

Sollte ein Windows Pop-Up erscheinen mit dem Hinweis "Der Computer wurde durch Windows geschützt", bitte auf "weitere Informationen" klicken und im Anschluss mit "Trotzdem ausführen" bestätigen.

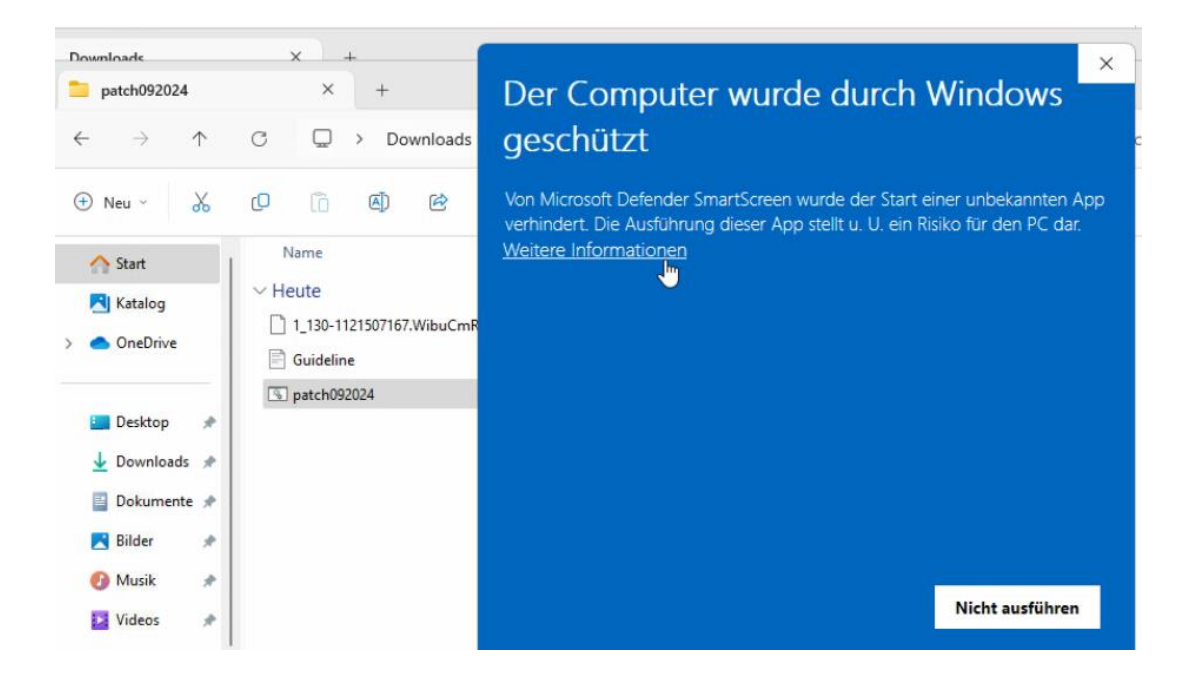

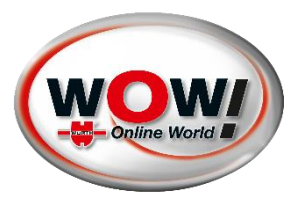

| Downloads                                  | × +                                                | ×                                                                                                    |
|--------------------------------------------|----------------------------------------------------|----------------------------------------------------------------------------------------------------|
| 📁 patch092024                              | × +                                                | Der Computer wurde durch Windows                                                                                                    |
| $\leftarrow  \rightarrow  \uparrow$        | $C  \square \rightarrow \text{Downloads}$          | geschützt                                                                                                    |
| 🕀 Neu ~                                    | 0 🛈 40                                             | Von Microsoft Defender SmartScreen wurde der Start einer unbekannten App<br>verhindert. Die Ausführung dieser App stellt u. U. ein Risiko für den PC dar. |
| A Start                                    | Name                                               | App: patch092024.bat                                                                                                    |
| <ul><li>Katalog</li><li>OneDrive</li></ul> | ✓ Heute<br>1_130-1121507167.WibuCmR<br>☐ Guideline | Herausgeber: Unbekannter Herausgeber                                                                                                    |
| 📒 Desktop 🛷                                | S patch092024                                      |                                                                                                    |
| 🛓 Downloads 📌                              |                                                    |                                                                                                    |
| 📔 Dokumente 🖈                              |                                                    |                                                                                                    |
| 🔀 Bilder 🛛 🖈                               |                                                    |                                                                                                    |
| 🚱 Musik 🔹 🖈                                |                                                    | the second second second second second second second second second second second second second second second s                                            |
| 🚺 Videos 🛷                                 |                                                    | Trotzdem ausführen Nicht ausführen                                                                                                    |

- 7. Starten Sie die WOW! Software mit Doppelklick. Führen Sie ggf. das Online Update durch.
- 8. Nun können Sie wie gewohnt arbeiten.